# ARC Lease Administration Operating Equipment Job Aid

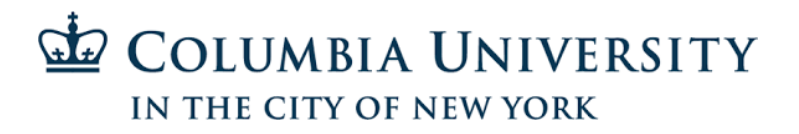

| Step 1 - Add lease                                  |                        |                        |               |                 |                                        |       |  |
|-----------------------------------------------------|------------------------|------------------------|---------------|-----------------|----------------------------------------|-------|--|
| Favorites - Main                                    | Menu 👻 > 🛛             | Lease Administration 🗸 | > Payables Le | ases 👻 > Create | e New Lease                            |       |  |
| ARC                                                 |                        | Navigator 👻            | Search        |                 | >>>>>>>>>>>>>>>>>>>>>>>>>>>>>>>>>>>>>> | earch |  |
| Maintain Lease                                      |                        |                        |               |                 |                                        |       |  |
| Find an Existing Value                              | Add a New Va           | lue                    |               |                 |                                        |       |  |
|                                                     | aducu                  |                        |               |                 |                                        |       |  |
| Business U<br>Lease Numb<br>Exempt from Recognition | nit COLUM Q<br>er NEXT |                        |               | Mourtre         |                                        |       |  |
| Add                                                 | -                      |                        |               |                 |                                        |       |  |

- **A.** Navigate to Lease Administration  $\rightarrow$  Payables Leases  $\rightarrow$  Create New Lease
- B. Click Add

### Step 2 - Enter lease terms

| General Information         Financial Terms         Clauses         Options and Critical Dates | Notes and Attachments Contacts Supplemental Data |
|------------------------------------------------------------------------------------------------|--------------------------------------------------|
| ActionChoose Action Go                                                                         | Unit COLUM Status Pending                        |
| - AOA                                                                                          |                                                  |
| Payables Lease Lease Name                                                                      | Lessor Location Region                           |
| NEXT Type Lease Name here Default                                                              | BANK OF AMERICA C                                |
| Lease Timetable 👔                                                                              | Lease Administration 🛞                           |
| Commencement 05/14/2020 前 Termination 05/13/2025 前                                             | Lease Administrator Natalya Vasilyeva            |
| Lease Term 0 years 0 months 0 days                                                             | Portfolio Manager Denman,David F.                |
| Remaining Term 0 years 0 months 0 days                                                         | Lease ID                                         |
| Lease Signed 05/14/2020 Additional Date details                                                | <sup>™</sup> ¥ Related Leases                    |

- **A.** Enter Lease Name
- B. Select Lessor
- $\ensuremath{\textbf{C}}\xspace$  Enter Lease Commencement, Termination, and Signed dates
- **D.** Select yourself as the lease administrator.
- **E.** Select David Denman as Portfolio Manager.

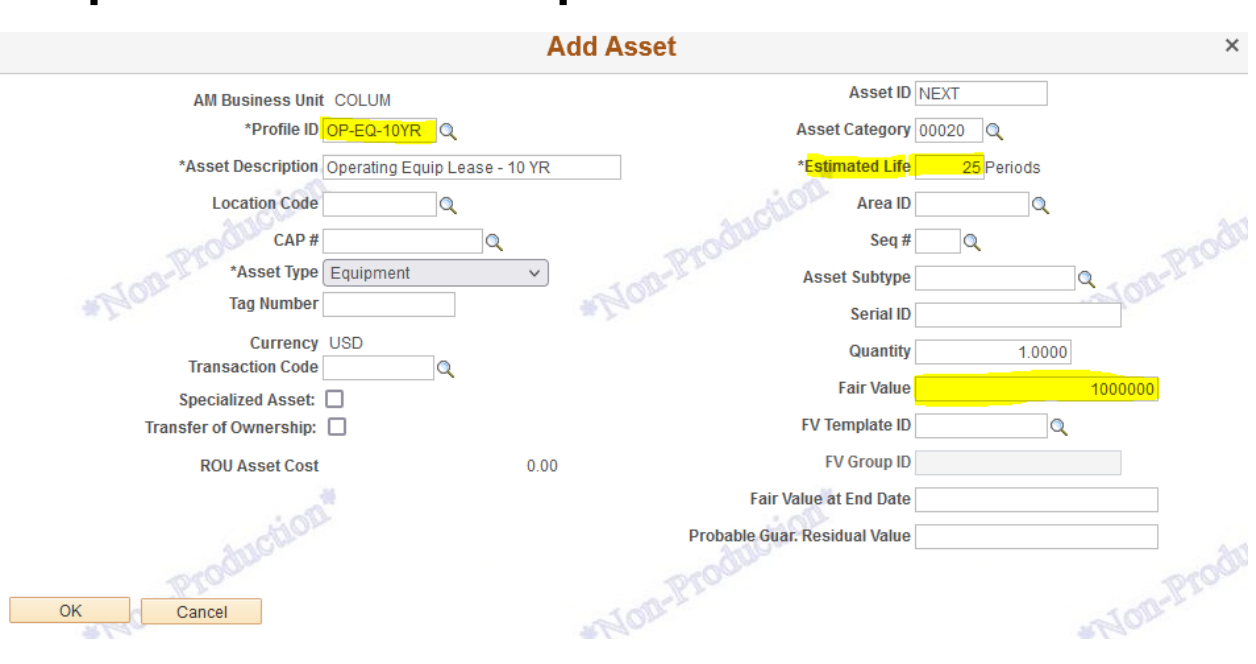

### Step 3 - Enter lease profile

- A. Select 'Add Equipment' and Click Go
- **B.** Select 'OP-EQ-10YR' for capital equipment profile
- C. Enter Fair value and useful life
- **D.** Click OK

### Step 4 - Financial Terms

| Financial Terms         | <u>C</u> lauses <u>Options</u> | and Critical Date | s <u>N</u> otes a |
|-------------------------|--------------------------------|-------------------|-------------------|
| Action Choose Action    | ✓ Go                           |                   |                   |
| ion.                    | 2                              |                   |                   |
| Payables Lease          | Lease Name                     | Leas              | е Туре            |
| 0000000370 Type Lease N | lame here                      | Default           | Q                 |
| 10 M M                  |                                |                   | 1000              |
| Financial Summary 🕐     |                                |                   |                   |
| Accounting Date         | e 05/14/2020 🛐<br>t 2          |                   | 2                 |

- **A.** Click on Financial Terms tab
- **B.** Enter an annual interest rate

### Step 5 - Enter payment schedule

| Financial Terms   |                      |                 | NEXT -                                                                                                    | TEST |                          |
|-------------------|----------------------|-----------------|----------------------------------------------------------------------------------------------------|------|--------------------------|
| Base Rent Details |                      |                 |                                                                                                    |      |                          |
| *Payment Type     | Advance              | ·               |                                                                                                    | an.  |                          |
| Start Date        | 05/14/2020           |                 |                                                                                                    |      |                          |
| End Date          | 06/30/2024 🛐         |                 |                                                                                                    |      | And the British Pro-     |
| NOR               | Integration With Ac  | counts Payable  | NOR-L.                                                                                                    |      | Preview Payment Schedule |
| Payee             | Department of Energy |                 | Q                                                                                                    |      |                          |
| Location          |                      |                 | Q                                                                                                    |      |                          |
| Ship To           | 615W131STS Q         |                 |                                                                                                    |      |                          |
| Amount            | or                   | /Square<br>Feet |                                                                                                    |      |                          |
| Amount            | 10000.               | 00 USD          |                                                                                                    |      |                          |
| *Schedule         | May                  |                 | Q and                                                                                                    | 100  |                          |
| Frequency         | Annually             | Terms Calenda   | May - April                                                                                                    |      |                          |
| Description       |                      |                 | 1. Contraction of the second second s |      |                          |
|                   |                      |                 |                                                                                                    |      |                          |
| Reference         |                      |                 | 11.                                                                                                    |      |                          |

- A. Select 'Add Base Rent' option under Add Lease Payments
- **B.** Enter annual payment

C. Click Preview Payment schedule to review lease payment schedule

| Fin | ancial Terms        |          |                         |                     |          |                   |                       | NEXT - TI                  |
|-----|---------------------|----------|-------------------------|---------------------|----------|-------------------|-----------------------|----------------------------|
| Ba  | ase Rent Details    | 3        |                         |                     |          |                   |                       |                            |
|     | Total PVLP 48077.28 | inction" | PVLP for the Pa         | ayment Group 48     | 8077.28  | notion            |                       |                            |
| Sc  | hedule Details      |          |                         |                     |          |                   |                       | Personalize   Find   💷   🔣 |
|     | Schedule Date       | Amount   | Obligation<br>Reduction | Interest<br>Expense | Currency | Proration<br>Rate | Transaction<br>Status | Schedule Type              |
| 1   | 05/31/2020          | 10000.00 | 9238.45                 | 761.55              | USD      | 1.0000000000      | Pending               | Normal Rent                |
| 2   | 05/31/2021          | 10000.00 | 9423.22                 | 576.78              | USD      | 1.0000000000      | Pending               | Normal Rent                |
| 3   | 05/31/2022          | 10000.00 | 9611.69                 | 388.31              | USD      | 1.0000000000      | Pending               | Normal Rent                |
| 4   | 05/31/2023          | 10000.00 | 9803.92                 | 196.08              | USD      | 1.0000000000      | Pending               | Normal Rent                |
| 5   | 05/31/2024          | 10000.00 | 10000.00                | 0.00                | USD      | 1.0000000000      | Pending               | Normal Rent                |

- **A.** Review payment amount and schedule
- **B.** Click OK and OK

| Schedu        | Schedule of Payments 👔 Personalize   Find   🖾   👪 First 🚯 1 of 1 🛞 Last |            |                |           |                              |          |          |                        |             |    |   |
|---------------|-------------------------------------------------------------------------|------------|----------------|-----------|------------------------------|----------|----------|------------------------|-------------|----|---|
| Copy<br>Terms | Payment<br>Group Start Date                                             | End Date   | Financial Term | Rent Type | Miscellaneous<br>Description | Amount   | Currency | Payee                  | Schedule    |    |   |
|               | 1 05/14/2020                                                            | 06/30/2024 | Base Rent      | Base Rent |                              | 1,000.00 | USD      | BANK OF AMERICA N<br>A | Annual-June | ŧŧ | - |
| Сор           | y Selected Financial Terr                                               | 15         |                |           | action                       |          |          | . A                    | 100         |    |   |

### A. Select Copy Terms and click Copy Selected Financial Terms

| Schedule of Payments ② |                  |            |            |                |           |  |  |  |
|------------------------|------------------|------------|------------|----------------|-----------|--|--|--|
| Copy<br>Terms          | Payment<br>Group | Start Date | End Date   | Financial Term | Rent Type |  |  |  |
|                        | 1                | 05/14/2020 | 06/30/2024 | Base Rent      | Base Rent |  |  |  |
|                        | 1                |            |            | Base Rent      | Base Rent |  |  |  |

#### A. Click on Base Rent

| *Payment Type         | Arrears                                |
|-----------------------|----------------------------------------|
| Start Date            | 5/14/2020 🗑                            |
| End Date              | • 05/13/2025                           |
|                       | ✓ Integration With Accounts Payable    |
| Payee                 | BANK OF AMERICA N A                    |
| Location              | P-CARD TEAM USE ONLY                   |
| Ship To               | 615W131STS                             |
| Amount                | /Square<br>or Feet                     |
| Amount                | USD                                    |
| *Schedule             | Annual-June                            |
| Frequency             | Annually Terms Calendar Yearly Calen Q |
| Description           |                                        |
| Reference             | 2                                      |
| Re t Escalation       |                                        |
| *Escalation Type None | Go                                     |
| OK Cancel Refresh     |                                        |

- **A.** Update the Start Date to 07/01/YYYY (YYYY Should be same end year as 1<sup>st</sup> payment group)
- **B.** Click OK

| Schedu                          | Schedule of Payments ② |               |            |                |  |  |  |  |
|---------------------------------|------------------------|---------------|------------|----------------|--|--|--|--|
| Copy<br>Terms                   | Payment<br>Group       | Start Date    | End Date   | Financial Term |  |  |  |  |
|                                 | 1                      | 05/14/2020    | 06/30/2024 | Base Rent      |  |  |  |  |
|                                 | 1                      | 07/01/2024    | 05/13/2025 | Base Rent      |  |  |  |  |
|                                 |                        |               |            |                |  |  |  |  |
| Copy                            | y Selected Fin         | nancial Terms |            |                |  |  |  |  |
|                                 | -105                   |               |            |                |  |  |  |  |
|                                 |                        |               |            |                |  |  |  |  |
| Lease                           |                        |               |            |                |  |  |  |  |
| Created By Natalya Vasilyeva    |                        |               |            |                |  |  |  |  |
| Created On 05/14/2020 4:11:03PM |                        |               |            |                |  |  |  |  |
|                                 |                        |               |            |                |  |  |  |  |
| Save Search Tervious in List    |                        |               |            |                |  |  |  |  |

A. Click Save and continue to Step 6

### Step 6 - Associate PO

| ABC                                                                                                    | н           | Look Up User Defined Value                             |              |
|----------------------------------------------------------------------------------------------------|-------------|--------------------------------------------------------|--------------|
| Advanced Search & Advanced Search                                                                                                    | ast Search  | Business Unit COLUM                                    |              |
|                                                                                                    |             | PO Number begins with $\checkmark$                     |              |
| Generation of the second second secon | nental Data | Purchase Order Date = V                                | 21           |
| Action Charge Action                                                                                                    | 15.4        | Purchase Order Reference begins with V                 |              |
| Action                                                                                                    | JIM         | Supplier ID begins with > 0000009996                   | 0            |
|                                                                                                    |             | Supplier to begins man overesses                       |              |
| Payables Lease Name Lease Type Lessor Loc                                                                                                    | cation      | Look Up Clear Cancel Basic Lookup                      |              |
| 0000000370 Ound System PO: 0000078106 Operating Agreement Q BANK OF AMERICA N A Leasing Pa                                                                                                    | Payments    | 1000                                                   |              |
| Only                                                                                                    |             | Search Results                                         |              |
| Clauses 👔 Personalize   Find   🔄                                                                                                    | E F         | Only the first 300 results can be displayed.           |              |
| Track Compliance Clause Type Description Ref                                                                                                    | eference    | View 100 First 🕚 1-300 a                               | f 300 🕑 Last |
|                                                                                                    |             | PO Number Purchase Order Date Purchase Order Reference | Supplier ID  |
|                                                                                                    |             | 0000018611 06/19/2013 (blank)                          | 0000009996   |
|                                                                                                    |             | 0000018686 06/20/2013 (blank)                          | 000009996    |
| User Defined Fields @                                                                                                    |             | 0000018692 06/20/2013 (blank)                          | 000009996    |
| PO No. 1:: 000013                                                                                                    | 136981      | 00 10001 00/2013 (blank)                               | 0000009996   |
|                                                                                                    |             | 0000018698 06/21/2013 (blank)                          | 0000009996   |
| PO No 2"                                                                                                    | C           | 0000018777 06/21/2013 (blank)                          | 0000009996   |
| 10101 AntOM                                                                                                    |             | 0000018813 06/24/2013 (blank)                          | 0000009996   |
| PO No. 3::                                                                                                    | C           | 0000018822 06/24/2013 (blank)                          | 0000009996   |
|                                                                                                    |             | 0000018907 06/26/2013 (blank)                          | 0000009996   |
| 402-                                                                                                    |             | 0000019137 07/05/2013 (Diank)                          | 0000009996   |
| Leas                                                                                                    |             | 0000019180 07/08/2013 (blank)                          | 0000009996   |
| Created By Harish Venkataperumal Last Updated By Raissa Katerskaia                                                                                                    |             | 0000019163 07/08/2013 (blank)                          | 0000009990   |
| Created On 03/15/2020 9:00:18PM Last Updated On 03/16/2020 8:18:26AM                                                                                                    |             | 0000019210 07/08/2013 (blank)                          | 0000009990   |
|                                                                                                    |             | 0000019219 07/00/2013 (blank)                          | 0000009996   |
|                                                                                                    |             | 0000019431 07/10/2013 (blank)                          | 0000009996   |
| Return to Search C Refresh                                                                                                    |             | (bank)                                                 |              |

- A. Click on Clauses tab and click on arrow User Defined fields
- **B.** Enter the PO ID related to the lease in PO No. 1 field. Enter PO ID in PO No.2/3 fields as needed if the prior PO is closed.
- C. Click Save

## Step 7 - Enter Chartfield Information

| General Information                       | auses Options and Critical Dates   | Notes and Attachments Contac        | s Supplemental Data     |                                |                       |
|-------------------------------------------|------------------------------------|-------------------------------------|-------------------------|--------------------------------|-----------------------|
| ActionChoose Action                       | Go                                 |                                     | Unit COLUM St           | atus Pending                   | an <sup>#</sup>       |
| Payables Lease 0000000370 Type Lease Name | Lease Name Lease Default           | Type Lessor<br>Q BANK OF AMERICA Q  | Location<br>P-CARD TEAN | Region<br>Default              |                       |
| Lease Timetable (?)                       |                                    | Lease Administration (?)            |                         |                                |                       |
| Commencement 05/14/2020                   | Termination 05/13/2025             | Lease Administra                    | tor Natalya Vasilyeva   | Q                              |                       |
| Lease Term 4 years                        | 11 months 29 days                  | Portfolio Mana                      | ger Denman,David F.     | Q                              |                       |
| Remaining Term 4 years                    | 11 months 28 days                  | Leas                                | D                       |                                |                       |
| Lease Signed 05/14/2020                   | Additional Date details            |                                     | Related Leases          |                                |                       |
| Asset Information ②                       |                                    |                                     |                         |                                | - A <sup>-1</sup>     |
| Action Choose Action V Go                 |                                    |                                     |                         |                                |                       |
| Lease Payment Allocation (2)              |                                    |                                     |                         |                                |                       |
| Update Classification Criteria            |                                    |                                     |                         |                                |                       |
| Asset List ②                              |                                    |                                     |                         | Personalize   Find             | 🗷   🔣 💿 First 🕚 1 a   |
| Summary Asset Details 1 Asset Details     | s 2 Cost                           | Classification                      |                         |                                |                       |
| Asset ID Asset Description Override       | Allocated Lease Payments Initial D | Direct Costs And Other Undiscounted | ROU Asset ROU Asset     | Cost Present Value Lease Payme | nts Cost Distribution |
| NEXT Capital Equip<br>Lease - 10 YR       | 5000.00                            |                                     | 5000.00 471             | 3.46 4713                      | .46                   |

#### A. Click on General Information tab

**B.** Click on Cost tab and scroll right to click on Cost Distribution icon.

| Asset Cost Distribution                                                                                                    |                                                        |                    |                             |
|----------------------------------------------------------------------------------------------------|--------------------------------------------------------|--------------------|-----------------------------|
| Financial Terms                                                                                                    | 0000000370 - Type Lea                                  | se Name here       |                             |
| Asset Cost Details - Accounting Distribution                                                                                                    |                                                        |                    |                             |
| This page is meant for overriding the default accounting hierarchy for th<br>asset cost distribution is supposed to follow the Business Unit default a<br>page can be ignored. | he Business Unit. If the<br>accounting hierarchy, this | Auction            | - 400                       |
| Distribute By ②                                                                                                    |                                                        |                    |                             |
| O Percentage     Quantity                                                                                                    | *Nom                                                   |                    | *Non-                       |
| ○ Amount                                                                                                    |                                                        |                    |                             |
| O None Use default accounting distribution for Business Unit                                                                                                    |                                                        |                    |                             |
| Add Distribution                                                                                                    |                                                        |                    |                             |
| Accounting Distribution                                                                                                    |                                                        | Personalize   Find | 🛛   🔜 First 🕚 1 of 1 🕑 Last |
| Chartfields Accounts Prior Period Accounts                                                                                                    |                                                        |                    |                             |
| Sele Percentage Department PC Busine                                                                                                    | ss Unit Project                                        | Activity           | nitiative Segment           |
| 100.00 5101101 Q GENRL                                                                                                    | Q UR004672                                             | Q 01 Q             | 000000 Q 0000000 Q          |
| Allow .                                                                                                    |                                                        |                    | \$ L9~                      |
| ОК                                                                                                    |                                                        |                    |                             |

- A. Click on Percentage
- **B.** Enter chartfield values for Department, PC Business Unit, Project, Activity, Initiative, Segment, Fund, Function, and Site (If applicable).
- **C.** Click Add Distribution if the lease is split funded. Adjust the percentage as needed.
- **D.** Click OK
- E. Click Save to save latest changes

### Step 8 - Lease Classification

| Asset Informa<br>Action Classify<br>Lease Pay | ation ②<br>fy Assets ✓ Go<br>yment Allocation ③ | ) 🔶              |                                                                                   |                                           |                                               |               |                                                           |                                    | _non                        |                      |               |
|-----------------------------------------------|-------------------------------------------------|------------------|-----------------------------------------------------------------------------------|-------------------------------------------|-----------------------------------------------|---------------|-----------------------------------------------------------|------------------------------------|-----------------------------|----------------------|---------------|
| A                                             | Ulocation Basis Percent                         | P                | Lease Payn<br>robable Residual Value (<br>Unallocated Am<br>Present Value of Payn | nents<br>Guar.<br>Total<br>nount<br>nents | 5000.00<br>0.00<br>5000.00<br>0.00<br>4713.46 | Initial<br>Ui | Direct Costs And<br>Unallo<br>ndiscounted ROU<br>ROU Asse | Other<br>ocated<br>Asset<br>t Cost | 0.<br>0.<br>5000.<br>4713.  | 00<br>00<br>00<br>46 |               |
| Action Calcul                                 | late Allocation                                 | Go<br>?          |                                                                                   | L                                         | HOD                                           |               |                                                           |                                    | HOD                         |                      |               |
| Asset List                                    | 3                                               |                  |                                                                                   |                                           |                                               |               |                                                           | Personalize                        | Find   🖓   🔜                | First 🕚              | 1 of 1 🕑 Last |
| Summary                                       | Asset Details 1 Asset                           | Details 2 Locati | on and Area <u>C</u> ost                                                          | Classificati                              | on 📼                                          |               |                                                           |                                    |                             |                      |               |
| Asset ID Ass                                  | set Description                                 | Classification   | Reviewed                                                                          | Transfer of<br>Ownership                  | Specialized Asset                             | Lease Term    | Purchase Option                                           | Lease<br>Payments                  | Classification<br>Overriden | Notes                | Actions       |
| NEXT                                          | Capital Equip<br>Lease - 10 YR                  | Finance          |                                                                                   | No                                        | No                                            | Yes           | No                                                        | Yes                                | No                          | No                   | - Actions     |

- **A.** Under action, select Classify Assets and click Go
- **B.** Click on Classification tab and select Reviewed.
- **C.** Click Save to save latest changes

### Step 9 - Submit lease for activation

| General Information | Einancial Terms | <u>C</u> lauses | <u>0</u> p | ptions and Critical Dates | Notes and Attachments | Contacts | Supplemental Dat | а              |
|---------------------|-----------------|-----------------|------------|---------------------------|-----------------------|----------|------------------|----------------|
| Action Valida       | e Lease         | $\sim$ (        | Go         |                           |                       | 26       | Unit COLUM       | Status Pending |

**A.** Under action, select Validate Lease and click Go

| General Information Einancial Terms                                                                                                    | S Clauses Options and Critical Dates Notes and Attachments Contacts Supplemental Data |        |  |  |  |  |  |
|----------------------------------------------------------------------------------------------------|---------------------------------------------------------------------------------------|--------|--|--|--|--|--|
| Action Activate Lease                                                                                                    | Go Unit COLUM Status Pe                                                               | ending |  |  |  |  |  |
| Payables Lease                                                                                                    | Message                                                                               | Region |  |  |  |  |  |
| 000000370 Type Leas                                                                                                    |                                                                                       | Q.     |  |  |  |  |  |
| Lease Timetable (?)                                                                                                    | You are not authorized to activate this lease. (18157,12054)                          |        |  |  |  |  |  |
| Commencement 05/14/202 Would you like to send an e-mail to the Portfolio Manager informing them that this lease is ready to be activated? |                                                                                       |        |  |  |  |  |  |
| Lease Term                                                                                                    |                                                                                       |        |  |  |  |  |  |
| Remaining Term                                                                                                    | Remaining Term Select No if you do not want to send an e-mail.                        |        |  |  |  |  |  |
| Lease Signed 05/14/202                                                                                                    |                                                                                       |        |  |  |  |  |  |
|                                                                                                    | Yes No                                                                                |        |  |  |  |  |  |

- **A.** Under action, select Activate Lease and click Go
- **B.** Click Yes to notify the lease activation manager. An email will be sent to the portfolio manager associated with the lease.